Issuance of online DO to empaneled Flour Mills was a part missing in Supply Chain since long and so was capturing of lifting by our Distributors and Flour Mills from FCI Godowns. We have attempted to remove these deficiencies. This SOP contains:

- Creation of Online DO for Flour Mills for lifting from FCI(Page 1-9)
- Recording food grain Lifting from FCI(Page 10-16)
- Closure of RO(Page 16-20)
- Revised DO creation for closed ROs(Page 21-22)
- Atta delivery to Distributors by F. Mills and acceptance/rejection thereof by Distributors(Page 23-27)
- Summary of work to be done by involved stakeholders(Page 28-29)

A step-by-step guideline for the processes mentioned above is given below:

DCFS/DDR shall login to Supply Chain portal and select *Supply* 

|                              | =                                           | 💄 pritamfs   | DistCont 🗭Logout   |
|------------------------------|---------------------------------------------|--------------|--------------------|
|                              | PUBLIC DISTRIBUTION SYSTEM                  |              | Home / Digital PDS |
| FPS Vacancy                  | Dashboard                                   |              |                    |
| Meeting Minutes/Reports      |                                             |              |                    |
| Inspection                   | Goto                                        | b MIS Portal |                    |
| • Stock                      |                                             |              |                    |
| Billing report               |                                             |              |                    |
| FPS Status Reconciliation    |                                             |              |                    |
| Distributor/Wholesaler Vacar |                                             |              |                    |
| Duare Ration                 | User                                        |              |                    |
| SKO Dealer to Beneficiary Ma |                                             |              |                    |
| Administration               |                                             |              |                    |
| Lifting / Distribution       |                                             |              |                    |
| Supply                       |                                             |              |                    |
| r -                          | Developed by Department Of Food & Supplies. |              | Version 2.0        |
|                              |                                             |              |                    |
|                              |                                             |              |                    |
|                              |                                             |              |                    |

## The following submenus will appear.She/He shall then select FCI RO Entry

| Supply                           | =                                           |                  | Legistra pritamfs DistCont | €→Logout           |
|----------------------------------|---------------------------------------------|------------------|----------------------------|--------------------|
| O OMSS Wheat Distribution(Inc    | PUBLIC DISTRIBUTION SYSTEM                  |                  |                            | Home / Digital PDS |
| O Adjust Districtwise Allocatior |                                             |                  |                            |                    |
| O Generate Distance              | Dashboard                                   |                  |                            |                    |
| O FCI RO Entry                   |                                             | Go to MIS Portal |                            |                    |
| O Input For Bank Challan         |                                             |                  |                            |                    |
| O Issue Delivery Order           |                                             |                  |                            |                    |
| O Reprint Delivery Order         |                                             |                  |                            |                    |
| O Approve Payment(Sugar)         |                                             |                  |                            |                    |
| O Approve RO Closure             |                                             |                  |                            |                    |
| O Reports                        | Manual                                      |                  |                            |                    |
| SMS                              |                                             |                  |                            |                    |
| Licence                          |                                             |                  |                            |                    |
| Rice Supply Tender               |                                             |                  |                            |                    |
|                                  | Developed by Department Of Food & Supplies. |                  |                            | Version 2.0        |

The following page opens. She/ He shall select *Allocation Year, Allocation Month, Item, FCI Godown from dropdown*. She/ He shall also *enter RO Number and Quantity* in the text boxes. All ROs for the Allocation month received from FCI shall be first entered in the system in this way.

|                                                                        |                            |                          | C+Logout |
|------------------------------------------------------------------------|----------------------------|--------------------------|----------|
|                                                                        | FCI RO Input               |                          | Home     |
| FPS Vacancy                                                            |                            |                          | -        |
| Meeting Minutes/Reports     Inspection                                 | Select Allocation Year: *  | 2021                     | •        |
| Stock                                                                  | Select Allocation Month: * | Jan                      | *        |
| <ul> <li>Billing report</li> <li>FPS Status Reconciliation</li> </ul>  | Select Item: *             | Please Select Item       | *        |
| Distributor/Wholesaler Vacar                                           | Select FCI Godown Name: *  | Please Select FCI Godown | •        |
| <ul> <li>Duare Ration</li> <li>SKO Dealer to Beneficiary Ma</li> </ul> | RO NO.:*                   | Please Select FCI Godown |          |
| Administration                                                         | RO-Qty(Qtl.):*             |                          |          |

Already created ROs for the particular Allocation month for the item shall be visible at the bottom of the page.

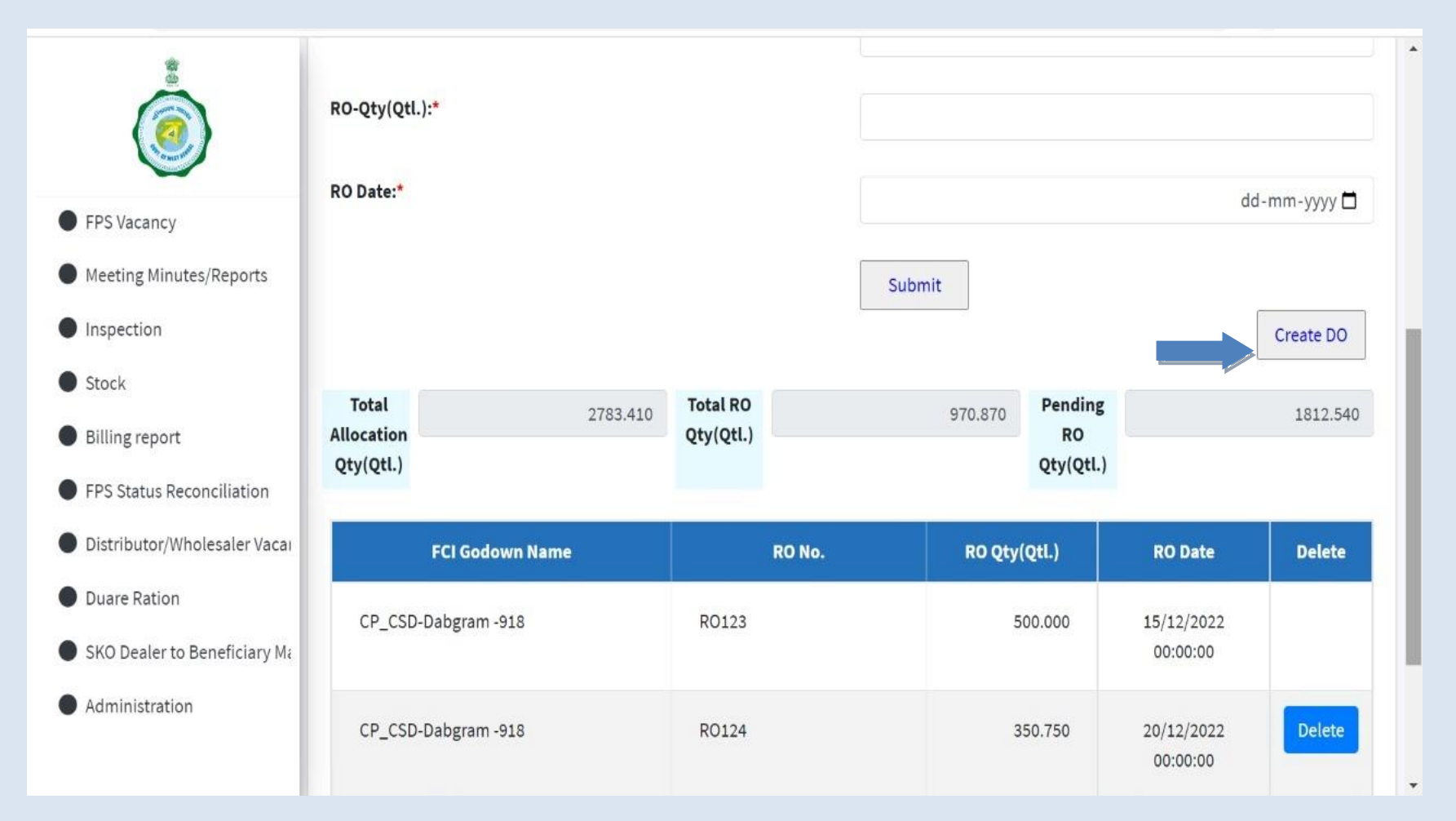

After creation of all ROs DCFS/DDR shall select the *Create DO* link given in the page. Alternatively, She/ He may go to menu *Input Bank Challan and select Flour Mill DO*.

| Supply                           | =                                           | 🚔 pritamfs 🛛 DistCont | € Logout           |
|----------------------------------|---------------------------------------------|-----------------------|--------------------|
| O OMSS Wheat Distribution(Inc    | PUBLIC DISTRIBUTION SYSTEM                  |                       | Home / Digital PDS |
| O Adjust Districtwise Allocatior |                                             |                       |                    |
| O Generate Distance              | Dashboard                                   |                       |                    |
| O FCI RO Entry                   | Go to M                                     | IS Portal             |                    |
| O Input For Bank Challan         |                                             |                       |                    |
| Wholesaler DO                    |                                             |                       |                    |
| Flour Mill DO                    |                                             |                       |                    |
| FlourMill Revised DO             |                                             |                       |                    |
| O Issue Delivery Order           |                                             |                       |                    |
| O Reprint Delivery Order         | Manual                                      |                       |                    |
| O Approve Payment(Sugar)         |                                             |                       |                    |
| O Approve RO Closure             |                                             |                       |                    |
| O Reports                        |                                             |                       |                    |
|                                  | Developed by Department Of Food & Supplies. |                       | Version 2.0        |
|                                  |                                             |                       |                    |

5

In the Flour Mill DO page after selection of *Allocation Year*, *Allocation Month* DCFS shall select *Flour Mill from the dropdown*.DCFS can also select Flour Mills of other district by selecting the *check box Flour Mill of Other other District*.

| *                            | =                                                           |                                         | Pritamfs DistCont | C Logout      |
|------------------------------|-------------------------------------------------------------|-----------------------------------------|-------------------|---------------|
| ۲                            | DO Creation Flour Mill Wise                                 |                                         |                   | Home          |
| FPS Vacancy                  |                                                             |                                         |                   | -             |
| Meeting Minutes/Reports      | Select Allocation Year: *                                   |                                         |                   |               |
| Inspection                   |                                                             | 2022                                    |                   | <u> </u>      |
| Stock                        | Select Allocation Month: *                                  | Dec                                     |                   |               |
| Billing report               |                                                             |                                         |                   |               |
| FPS Status Reconciliation    | Select Flour Mill: *                                        | r District (6724) MAA MANASA ROLLER FLC | DUR MILL          | ×             |
| Distributor/Wholesaler Vaca  | ,                                                           |                                         |                   |               |
| Duare Ration                 | Select Item: *                                              | AAY(NFSA)-ATTA/WHEAT                    |                   | *             |
| SKO Dealer to Beneficiary Ma |                                                             |                                         |                   |               |
| Administration               |                                                             | Reset Procced                           |                   |               |
| Lifting / Distribution       | Distributor Name                                            | Allocation Qty(Qtl.)                    | DO Qty(Qtl.)      |               |
| Supply                       |                                                             |                                         |                   | Second Second |
| • SMS                        | DOONGARMAL AGARWALA -606                                    | 431.340                                 |                   | 63.751        |
| • ··                         | DAMODAR PRASAD AGARWAL,PROP-PRAMOD KUMAR<br>AGARWAL11 -1157 | 275.380                                 |                   | 150.510       |

All *NFSA Atta DOs created for Distributors (For lifting from Flour Mills)* will be displayed .Entire quantity of DO issued to Distributors will be available for DO to Flour Mills.This can be issued in parts if needed.DCFS will *select FCI Godown from Dropdown*.Only those ROs issued against the particular Godown will be visible for selection.*The entire RO quantity and quantity pending for DO to Flour Mills* will be shown.The *DO quantity will then have to be entered and submitted*.It may be noted that entire quantity of available quantity for DO has to be completed in one/more parts and then only can be submitted.DCFS will then select Submit and click on the link *Finalise/Print DO*.DCFS can also delete in case of any error prior to Finalising DO by clicking the cross(x) button .

| 99.9                         | PURNA CHANDRA DAS -862            |                     |                       | 77.2            | 80         | 77.280            |
|------------------------------|-----------------------------------|---------------------|-----------------------|-----------------|------------|-------------------|
|                              | ROY ENTERPRISE -840               |                     |                       | 203.5           | 60         | 203.560           |
| FPS Vacancy                  | ITAHAR CONSUMERS CO OPERATIVE LIN | VITED -841          |                       | 152.0           | 940        | 152.040           |
| Meeting Minutes/Reports      | Total                             |                     |                       | 1320.           | 2          | 679.951           |
| Inspection                   |                                   |                     |                       |                 |            |                   |
| Stock                        |                                   |                     | Select FCI Godown For | DO Creation     |            |                   |
| Billing report               | FCI Godown Name*                  | Select RO Number*   | RO Quantity(Qtl.)*    | Pending RO(Qtl. | )* Enter D | O Quantity(Qtl.)* |
| FPS Status Reconciliation    | Please Select FCI Godown 🔻        | Please Select 💌     |                       |                 |            | ADD DO            |
| Distributor/Wholesaler Vaca  | Entered DO Qty(Qtl.)              |                     | 189.55                | Pending DO Q    | ty(Qtl.)   | 490.401           |
| Duare Ration                 |                                   |                     |                       |                 |            |                   |
| SKO Dealer to Beneficiary Ma | Serial                            | FCI Godown Name     | Entered Qty(Q         | Qtl.)           | RO No.     |                   |
| Administration               | 1                                 | CP_CSD-Dabgram -918 |                       | 189.55          | R0123      | X                 |
| Lifting / Distribution       |                                   |                     |                       |                 |            |                   |
| Supply                       |                                   |                     |                       |                 |            | Submit            |
| • SMS                        | Finalize/Print DO                 |                     |                       |                 |            |                   |
| ▲ ··                         |                                   |                     |                       |                 |            |                   |

On selecting the *Finalise/Print DO* option system will direct to the page below for printing DO. Already finalized DOs will be available only for printing in the Print tab.

|                                          |                            |                                          |                 |                     | 1                    | pritamfs DistCont | G∳Loş             |
|------------------------------------------|----------------------------|------------------------------------------|-----------------|---------------------|----------------------|-------------------|-------------------|
| FPS Vacancy                              | Issue Flour Mi             | ll Wise Delivery Order :                 |                 |                     |                      |                   |                   |
| Meeting Minutes/Reports                  | Select Year :              | 2022                                     |                 | Select Month :      | December             |                   | ×                 |
| Inspection                               | Select Item :              | AAY(NFSA)-ATTA/WHEAT                     | •               |                     |                      |                   |                   |
| Stock                                    |                            |                                          |                 | SEARCH              |                      |                   |                   |
| Billing report                           |                            |                                          |                 | - Stanicen          |                      |                   |                   |
| FPS Status Reconciliation                |                            |                                          |                 |                     |                      |                   |                   |
| Distributor/Wholesaler Vaca              | how 10 🛊 entries           |                                          |                 |                     |                      | Search:           |                   |
| Duare Ration                             | DO No. 🔸                   | Flour Mill Name 🙌                        | District Name 🐄 | FCI Godown Name 斗   | Total DO Qty(Qtl.) ↔ | Finalize Status 🐄 | Print 😁           |
| SKO Dealer to Beneficiary Mi             | 6724-0061-1222-0119        | MAA MANASA ROLLER FLOUR MILL -6724       | UTTAR DINAJPUR  | CP_SATRAGACHHI -176 | 679.951              | No                | Print DO/Finalize |
| Administration<br>Lifting / Distribution | 6725-0061-1222-0001        | Raiganj Agrotech Pvt.Ltd - unit-II -6725 | UTTAR DINAJPUR  | CP_CSD-Dabgram -918 | 310.450              | Yes               | Print             |
|                                          |                            |                                          |                 |                     |                      |                   |                   |
| Supply                                   | howing 1 to 2 of 2 entries |                                          |                 |                     |                      |                   | Previous 1 Next   |
| Supply<br>SMS                            | howing 1 to 2 of 2 entries |                                          |                 |                     |                      |                   | Previous 1 Nex    |

On finalisation of DO by DCFS, the DO shall also be available in login of the Flour Mill for printing. She/He can print it using the menu *View and print DO*.

| 4                    | =                                           |                  | 🚔 rituparnafs 🛛 FlourMill | € Logout           |
|----------------------|---------------------------------------------|------------------|---------------------------|--------------------|
| ۲                    | PUBLIC DISTRIBUTION SYSTEM                  |                  |                           | Home / Digital PDS |
| Utilities <          | Dashboard                                   |                  |                           |                    |
| ● FlourMill ✓        |                                             | Go to MIS Portal |                           |                    |
| O Enter Bank Details |                                             |                  |                           |                    |
| O View and Print DO  |                                             |                  |                           |                    |
| O Despatch Entry     |                                             |                  |                           |                    |
|                      |                                             |                  |                           |                    |
|                      | User<br>Manual                              |                  |                           |                    |
|                      |                                             |                  |                           |                    |
|                      |                                             |                  |                           |                    |
|                      |                                             |                  |                           |                    |
|                      |                                             |                  |                           |                    |
|                      | Developed by Department Of Food & Supplies. |                  |                           | Version 2.0        |
|                      |                                             |                  |                           |                    |

9

## **Capturing lifting made by Distributors/Flour Mills from FCI**

A new user **FCI Inspector** has been created for the purpose of recording lifting from FCI by **Distributors/Flour Mills.Such user has been created for each District and DDR.It shall be their** responsibility to capture day to day lifting in the system against each DO. After logging in She/He shall select menu *Lifting* and then submenu *Record Lifting* 

| -                    |   | =                                           | 💄 rituparnafs 🛛 FCI_Inspector | C+Logout           |
|----------------------|---|---------------------------------------------|-------------------------------|--------------------|
| ۲                    |   | PUBLIC DISTRIBUTION SYSTEM                  |                               | Home / Digital PDS |
| • Lifting            | • | Dashboard                                   |                               |                    |
| <br>Record Lifting   |   | Go to MIS Portal                            |                               |                    |
| O RO Closure Request |   |                                             |                               |                    |
| Utilities            | < |                                             |                               |                    |
|                      |   |                                             |                               |                    |
|                      |   |                                             |                               |                    |
|                      |   | User<br>Manual                              |                               |                    |
|                      |   |                                             |                               |                    |
|                      |   |                                             |                               |                    |
|                      |   |                                             |                               |                    |
|                      |   |                                             |                               |                    |
|                      |   | Developed by Department Of Food & Supplies. |                               | Version 2.0        |
|                      |   |                                             |                               |                    |
|                      |   |                                             |                               |                    |

She/He shall then *select Item, Allocation year and month* from the dropdown and press View Details. All DOs created by the District/DDR against FCI for the allocation month shall be visible. Then She/He select button *Capture Lifting* 

|             | Select Iten                                                                                          | n                                      | AAY(NFSA)-ATTA                          | WHEAT                                |                                         |                           |                                 |                                                  |                                                   |
|-------------|----------------------------------------------------------------------------------------------------|----------------------------------------|-----------------------------------------|--------------------------------------|-----------------------------------------|---------------------------|---------------------------------|--------------------------------------------------|---------------------------------------------------|
| Jtilities < | Select Yea                                                                                           | ır                                     | 2022                                    |                                      | ×                                       |                           |                                 |                                                  |                                                   |
|             | Select Mo                                                                                            | nth                                    | December                                |                                      | *                                       |                           |                                 |                                                  |                                                   |
|             |                                                                                                    |                                        |                                         | VIEW DE                              | TAILS                                   |                           |                                 |                                                  |                                                   |
|             |                                                                                                    |                                        |                                         |                                      |                                         |                           |                                 |                                                  |                                                   |
|             |                                                                                                    |                                        |                                         |                                      | الاختذار التحلير                        |                           |                                 |                                                  |                                                   |
|             | Show 10 + entries                                                                                    |                                        | I                                       |                                      |                                         |                           | ç                               | Search:                                          |                                                   |
|             | Show 10 + entries<br>Wholesaler/Flour<br>Mill 1                                                      | FCI<br>Godown 11                       | DO Number                               | DO<br>Quantity(Qti.) ↑↓              | Lifting<br>Quantity(Qtl.)               | Pending<br>Quantity(Qtl.) | S<br>Action                     | Search:<br>Action                                | Action                                            |
|             | Show 10 ¢ entries<br>Wholesaler/Flour<br>Mill ↑1<br>Raiganj Ag [6725]                                | FCI<br>Godown 11<br>CP_CSD-<br>Dabgram | DO Number 11<br>6725-0061-1222-<br>0001 | DO<br>Quantity(Qtl.) 11<br>310.45000 | Lifting<br>Quantity(Qtl.) 14<br>0.00000 | Pending<br>Quantity(Qtl.) | Action 11<br>Capture<br>Lifting | Search:<br>Action                                | Action<br>Finalize<br>and Issue<br>Challan        |
|             | Show 10 ¢ entries<br>Wholesaler/Flour<br>Mill ↑1<br>Raiganj Ag [6725]<br>Showing 1 to 1 of 1 entries | FCI<br>Godown 11<br>CP_CSD-<br>Dabgram | DO Number 11<br>6725-0061-1222-<br>0001 | DO<br>Quantity(Qtl.) 11<br>310.45000 | Lifting<br>Quantity(Qtl.) 14<br>0.00000 | Pending<br>Quantity(Qtl.) | Action 14<br>Capture<br>Lifting | Search:<br>Action 11<br>Delete Lifting<br>Previo | Action<br>Finalize<br>and Issu<br>Challar<br>us 1 |

The following box will appear. Pending quantity against the selected DO shall also be visible.Inspector shall enter *Quantity in Quintals and Vehicle number*.Current date will be pre selected.However the previous day can be selected from the calender if needed in cases where Inspector had not been able to capture due to any exigency.But in those cases Delivery Challan will not be generated from the system.After entering the above details Inspector shall press *submit* button.

| *                      |                           | PTURE LIFTING :                 |                    |         | S eitunama                  | Is FCI_Inspector | () Logout                        |
|------------------------|---------------------------|---------------------------------|--------------------|---------|-----------------------------|------------------|----------------------------------|
| Incremental Allocation | CAPTU                     | Pending Quantity(Qtl.) :        | 310.45000          |         |                             |                  | -                                |
| Utilities <            |                           | Quantity(Qtl.):                 | Quantity           |         |                             |                  |                                  |
|                        |                           | Vehicle No. :                   | Vehicle No.        |         |                             |                  |                                  |
|                        |                           | Date of Lifting :               | 19-12-2022         | E       | 1                           |                  |                                  |
|                        |                           |                                 |                    |         |                             |                  |                                  |
|                        | Show 10 ¢ €               |                                 |                    |         | *                           | Search:          |                                  |
|                        | Wholesaler,<br>Mill       |                                 | 0.                 |         | SUBMIT CLOSE                | Action II        | Action                           |
|                        | Raiganj Ag [6725]         | CP_CSD- 6725-0061-12<br>Dabgram | 222-0001 310.45000 | 0.00000 | 10.45000 Capture<br>Lifting | Delete Lifting   | Finalize and<br>Issue<br>Challan |
|                        | Showing 1 to 1 of 1 entri | es                              |                    |         |                             | Previ            | ous 1 Next                       |

After the details have been entered Inspector will issue *Road challan* by selecting the *Finalise* and *Issue Challan button*.

|             | Select Ite                                                            | m             | AAY(NFSA)-ATTA                          | WHEAT                              | w                         |                                           |                                 |         |                                            |
|-------------|-----------------------------------------------------------------------|---------------|-----------------------------------------|------------------------------------|---------------------------|-------------------------------------------|---------------------------------|---------|--------------------------------------------|
| Utilities < | Select Ye                                                             | ar            | 2022                                    |                                    | •                         |                                           |                                 |         |                                            |
|             | Select Mo                                                             | onth          | December                                |                                    |                           |                                           |                                 |         |                                            |
|             |                                                                       |               |                                         |                                    |                           |                                           |                                 |         |                                            |
|             |                                                                       |               |                                         | VIEW DE                            | TAILS RESET               |                                           |                                 |         |                                            |
|             |                                                                       |               |                                         | VIEW DE                            | TAILS RESET               |                                           |                                 |         |                                            |
|             |                                                                       |               |                                         | VIEW DE                            | TAILS RESET               |                                           |                                 |         |                                            |
|             | Show 10 🗢 entries                                                     |               |                                         | VIEW DE                            | TAILS RESET               |                                           | \$                              | Gearch: |                                            |
|             | Show 10 ¢ entries<br>Wholesaler/Flour<br>Mill †1                      | FCI<br>Godown | DO Number 11                            | VIEW DE<br>DO<br>Quantity(Qtl.) ↑↓ | Lifting<br>Quantity(Qtl.) | Pending<br>Quantity(Qtl.) ↑↓              | Action 1                        | Search: | Action                                     |
|             | Show 10 ¢ entries<br>Wholesaler/Flour<br>MIII †1<br>Raiganj Ag [6725] | FCI<br>Godown | DO Number 11<br>6725-0061-1222-<br>0001 | DO<br>Quantity(Qtl.)               | Lifting<br>Quantity(Qtl.) | Pending<br>Quantity(Qtl.) 14<br>310.45000 | Action 11<br>Capture<br>Lifting | Action  | Action<br>Finalize<br>and Issue<br>Challan |

The following will appear and the challan can now be printed by the Inspector through the *Finalize and Print* option.

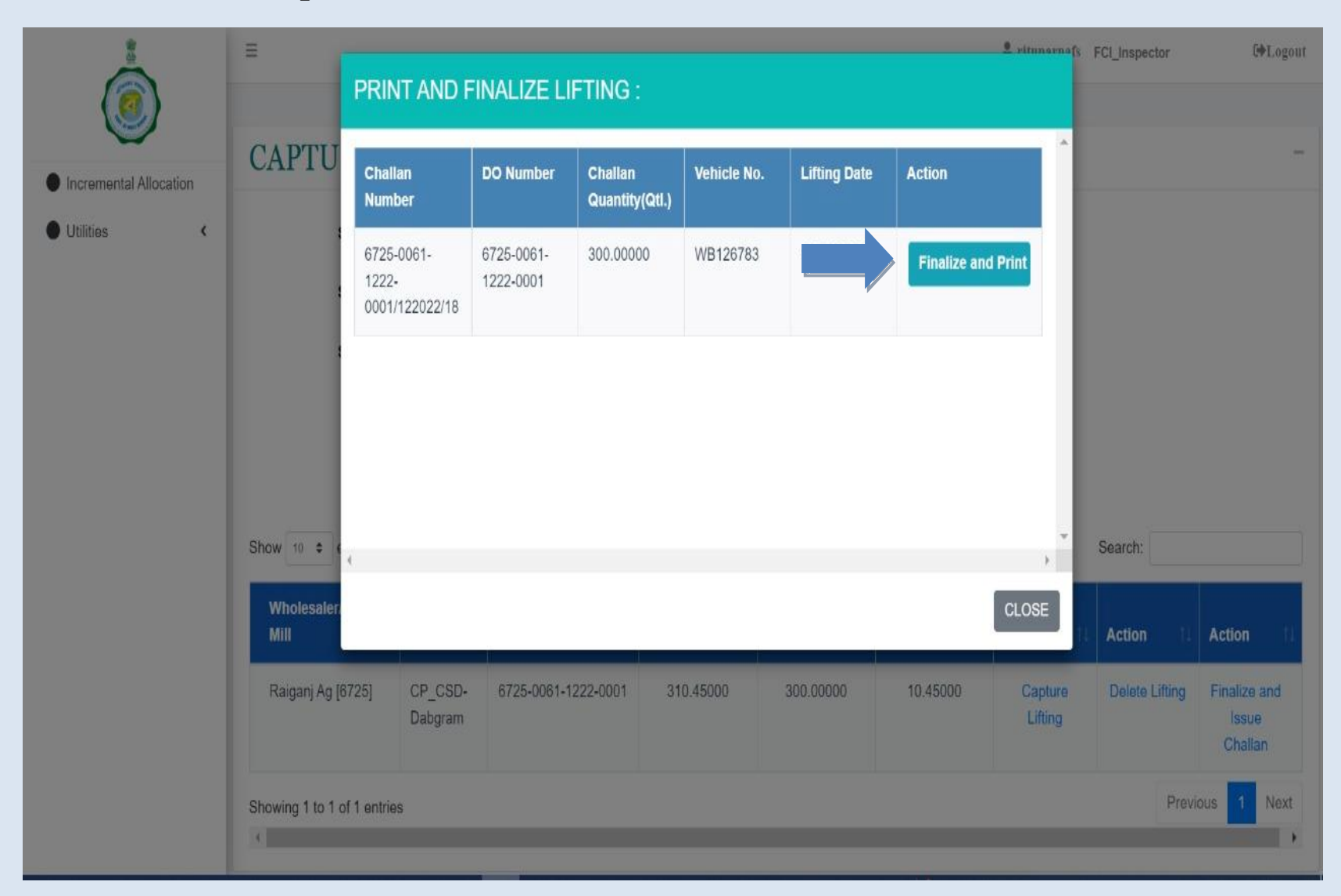

In case of any error in entering the data, the Inspector can delete the particular record by selecting *Delete Lifting* button.

|             | Select Iter                                                           | m                                      | AAY(NFSA)-ATTA |                       |                           |                           |        |                                        |                                            |
|-------------|-----------------------------------------------------------------------|----------------------------------------|----------------|-----------------------|---------------------------|---------------------------|--------|----------------------------------------|--------------------------------------------|
| Utilities < | Select Yea                                                            | ar                                     | 2022           | 122 *                 |                           |                           |        |                                        |                                            |
|             | Select Mo                                                             | nth                                    | December       |                       |                           |                           |        |                                        |                                            |
|             |                                                                       |                                        |                |                       |                           |                           |        |                                        |                                            |
|             |                                                                       |                                        |                | VIEW DET              | TAILS                     |                           |        |                                        |                                            |
|             | Show 10 + entries                                                     | FCI<br>Godown 1                        | DO Number      | DO<br>Quantify/(Qfl ) | Lifting                   | Pending<br>Quantity/Off ) | Action | Search:                                | Action                                     |
|             | Show 10 ¢ entries<br>Wholesaler/Flour<br>Mill †1<br>Raiganj Ag [6725] | FCI<br>Godown 11<br>CP_CSD-<br>Dabgram | DO Number      | DO<br>Quantity(Qtl.)  | Lifting<br>Quantity(Qtl.) | Pending<br>Quantity(Qtl.) | Action | Search:<br>Action 13<br>Delete Lifting | Action<br>Finalize<br>and Issue<br>Challan |

The following box appears with all lifting details. The particular Challan record can be selected and deleted. However only those records that have not been finalised can be deleted.

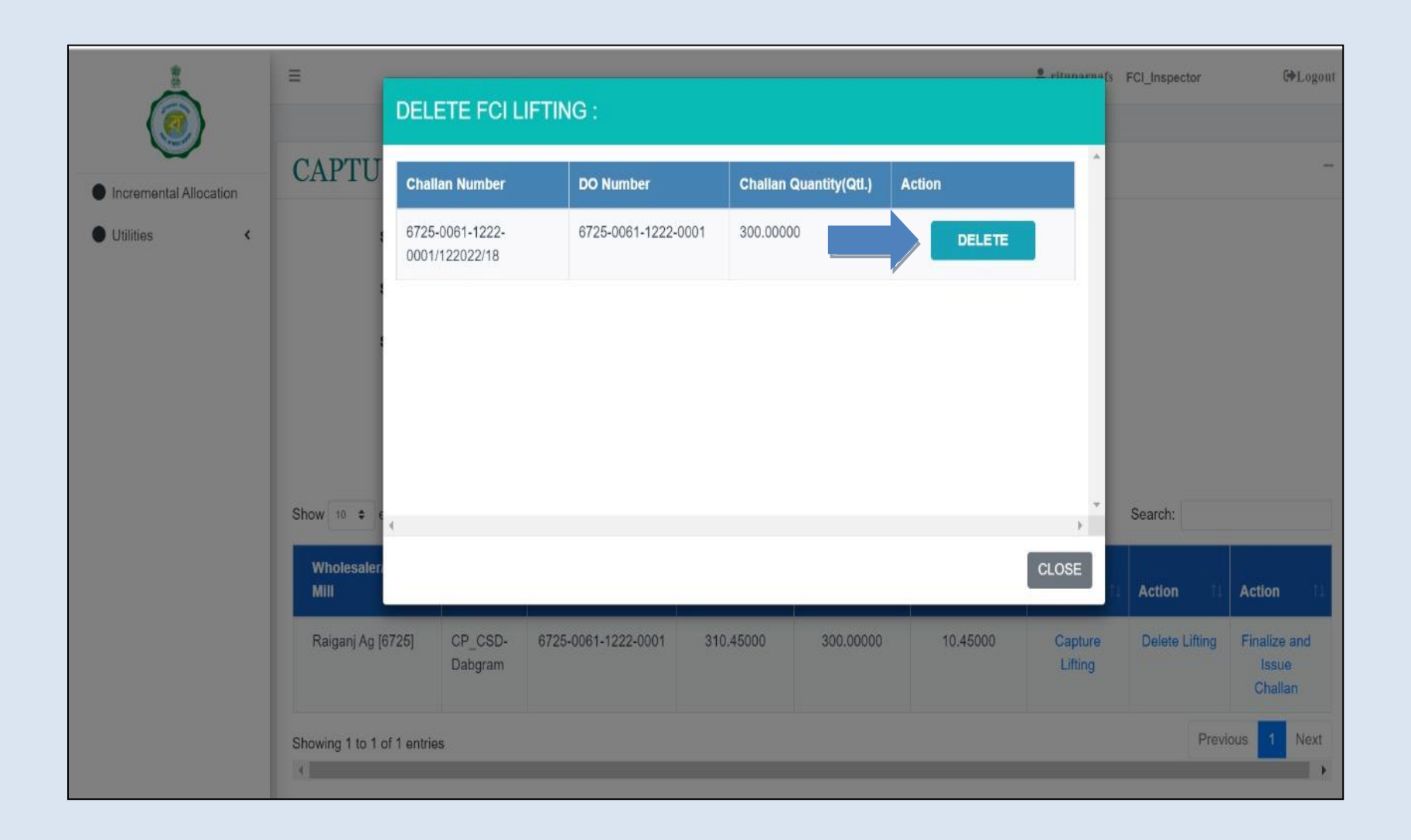

In some cases due to unavailability of stock in a particular Godown FCI *cancels/Aborts the RO midpoint*.Inspectors at FCI can now raise a *closure request of RO* even if it has been partially lifted.However at the time of raising such request it must be kept in mind that all lifting records have been entered and finalised.For closure they will select the menu *RO closure request* from their login.

| (R) (R) (R) (R) (R) (R) (R) (R) (R) (R) | =                                           | 🚊 rituj       | parnafs FCI_Inspector | <b>[</b> ⇔Logout   |
|-----------------------------------------|---------------------------------------------|---------------|-----------------------|--------------------|
| (0)                                     | PUBLIC DISTRIBUTION SYSTEM                  |               |                       | Home / Digital PDS |
| Lifting                                 | Dashboard                                   |               |                       |                    |
| O Record Lifting                        |                                             | to MIS Portal |                       |                    |
| <br>O RO Closure Request                |                                             |               |                       |                    |
| Utilities                               |                                             |               |                       |                    |
|                                         |                                             |               |                       |                    |
|                                         |                                             |               |                       |                    |
|                                         | User<br>Manual                              |               |                       |                    |
|                                         |                                             |               |                       |                    |
|                                         |                                             |               |                       |                    |
|                                         |                                             |               |                       |                    |
|                                         |                                             |               |                       |                    |
|                                         | Developed by Department Of Food & Supplies. |               |                       | Version 2.0        |
|                                         |                                             |               |                       |                    |
|                                         |                                             |               |                       |                    |

The following page opens on raising RO closure request.Inspector will have to select Allocation Year,Month,Item and Godown.All available ROs for the selection will be available on the screen.He/She can select the button *Raise Closure Request* and request will go to login of DCFS.

| cremental Allocation | Select Y                                 | ear                             | 2022                                               |                                   | ~          |                                          |                     |       |                                      |
|----------------------|------------------------------------------|---------------------------------|----------------------------------------------------|-----------------------------------|------------|------------------------------------------|---------------------|-------|--------------------------------------|
| tilities <           | Select N                                 | lonth                           | December *                                         |                                   |            |                                          |                     |       |                                      |
|                      | Select It                                | em                              | AAY(NFSA)-ATTA/V                                   | VHEAT                             | •          |                                          |                     |       |                                      |
|                      | <b>0</b> .1                              |                                 |                                                    |                                   |            |                                          |                     |       |                                      |
|                      | Select F                                 | CI Godown                       | CP_CSD-Dabgram                                     | VIEW DETA                         | AILS RESET |                                          |                     |       |                                      |
| Sh                   | how 10 ¢ entries                         | RO Date                         | CP_CSD-Dabgram                                     | UIEW DETA                         | AILS RESET | Pending<br>Quantity(Qtl.) ↑↓             | Action              | Searc | ch:                                  |
| Sh                   | how 10 ¢ entries<br>RO Number 1<br>RO123 | <b>RO Date</b> 11<br>2022/12/15 | CP_CSD-Dabgram<br>RO Quantity(Qti.) 1<br>500.00000 | DO<br>Quantity(Qtl.) 1<br>310.450 | AILS RESET | Pending<br>Quantity(Qtl.) 11<br>10.45000 | Action<br>View Deta | Searc | ch:<br>Action<br>Raise Closure Reque |

Inspector can also view details pertaining to the particular RO for tallying purposes by selecting *view details* option.All DO wise lifting details pertaining to the particular RO will be shown.

| ()                     | DETAILS :                       |                 |                   |                  |                           | e ritmarnofe              | Continspector GPLogout |
|------------------------|---------------------------------|-----------------|-------------------|------------------|---------------------------|---------------------------|------------------------|
| Incremental Allocation | R DO Number                     | DO Dat          | e DC              | O Quantity(Qtl.) | Lifting Quantity(Qtl.     | ) Pending Quantity(Qti.)  | -                      |
| Utilities     <        | 6725-0061-122<br>0001/122022/18 | 2- 2022/12<br>3 | 2/19 31           | 10.45000         | 300.00000                 | 10.45000                  |                        |
|                        |                                 |                 |                   |                  |                           |                           |                        |
|                        | Show 10 ¢ entries               |                 |                   |                  |                           |                           | Search:                |
|                        | RO Number †                     | RO Date         | RO Quantity(Qtl.) | DO               | Lifting<br>Quantity(Qtl.) | Pending<br>Quantity(Qtl.) | 1) Action 1)           |
|                        | R0123                           | 2022/12/15      | 500.00000         | 310.450          | 300.00000                 | 1 View Deta               | Raise Closure Request  |
|                        | Showing 1 to 1 of 1 ent         | ries            |                   |                  |                           |                           | Previous 1 Next        |

DCFS/DDR can see the RO closure request on his screen by selecting the menu RO Closure Request.He shall also be able to view all details.After being satisfied he/she may *Approve/Reject* the request.On approval the RO along with all DOs in their present status will be aborted and the residual quantity against the RO shall again be available to the DCFS/DDR for issuance of DO.

| ė                                    | =                           |                       |            |                   |     |                |                |                | 💄 pritamfs | DistCont | C Logout    |
|--------------------------------------|-----------------------------|-----------------------|------------|-------------------|-----|----------------|----------------|----------------|------------|----------|-------------|
| FPS Vacancy                          | Approve/Reje                | ct DO Closure         | Reque      | est :             |     |                |                |                |            |          | -           |
| Meeting Minutes/Reports     <        | Salast All                  | Innetion Very         | 2022       |                   |     |                |                |                |            |          |             |
| Inspection <                         | Select All                  | location Month        | December   |                   |     | •              |                |                |            |          |             |
| Stock <                              | Select Item                 |                       | PHH-RICE   |                   |     | •              |                |                |            |          |             |
| Billing report     <                 |                             |                       |            |                   | VIE | W DETAILS RES  | SET            |                |            |          |             |
| FPS Status Reconciliation     <      |                             |                       |            |                   |     |                |                |                |            |          |             |
| Distributor/Wholesaler Vacaney       | ihow 10 ± entries           |                       |            |                   |     |                |                |                |            | Search   |             |
| Duare Ration     <                   |                             |                       | RO         |                   |     | DO             | Lifting        | Pending        |            |          |             |
| SKO Dealer to Beneficiary <  Mapping | FCI Godown Name 1           | RO Number 1           | Date 11    | RO Quantity(Qtl.) | TI  | Quantity(Qtl.) | Quantity(Qtl.) | Quantity(Qtl.) | Action 11  | Action 1 | Action 11   |
| Administration                       | CP_MANGALBARI[168]          | 1995/TO/DCFS/UDP/2022 | 2022/11/16 | 4000.00000        |     | 3903.60000     | 3500.00000     | 403 60000      |            | APPROVE  | REJECT      |
| Lifting / Distribution <             | ihowing 1 to 1 of 1 entries |                       |            |                   |     |                |                |                |            | Prev     | ious 1 Next |
| Supply <                             |                             |                       |            |                   |     |                |                |                |            |          |             |
| SMS <                                |                             |                       |            |                   |     |                |                |                |            |          |             |
|                                      | Developed by Department O   | f Food & Supplies.    |            |                   |     |                |                |                |            |          | Version 2.0 |

Once an RO is closed the pending quantity shall be available once again for creation of fresh DOs by DCFS/DDR.He/She shall first create the new RO through *FCI RO Entry*. He/She shall select menu"*Revised DO creation*" .He/she shall select Allocation year,month,Flour Mill and item.The pending quantity shall be available for fresh DO creation.

| -                                                               | =                                  |                    |                         | 🛔 pritamfs 🛛 DistCont | <b>C</b> ♦Logout          |
|-----------------------------------------------------------------|------------------------------------|--------------------|-------------------------|-----------------------|---------------------------|
| ۲                                                               | Revised DO Creation Flour Mill V   | Vise               |                         |                       | Home                      |
| FPS Vacancy                                                     |                                    |                    |                         |                       | -                         |
| <ul> <li>Meeting Minutes/Reports</li> <li>Inspection</li> </ul> | Select Allocation Year: *          |                    | 2022                    |                       | •                         |
| Stock                                                           | Select Allocation Month: *         |                    | Dec                     |                       | •                         |
| Billing report                                                  |                                    |                    |                         |                       |                           |
| FPS Status Reconciliation                                       | Select Flour Mill: * GFlour Mill C | Of Other District  | (6725) Raiganj Agrotech | Pvt.Ltd - unit-II     | •                         |
| Distributor/Wholesaler Vacaı                                    | Salact Itam: *                     |                    |                         |                       |                           |
| Duare Ration                                                    | Select item.                       |                    | AAY(NFSA)-ATTA/WHEAT    |                       | •                         |
| SKO Dealer to Beneficiary Ma                                    |                                    |                    | Reset Procced           |                       |                           |
| Administration                                                  |                                    |                    |                         |                       |                           |
| Lifting / Distribution                                          | FCIGodown Name                     | Total Alloted(Qtl. | ) Lift                  | ed Quantity(Qtl.)     | Pending<br>Quantity(Qtl.) |
| • • • • • • • •                                                 | neurostates a sea                  |                    |                         |                       |                           |
|                                                                 | CP_CSD-Dabgram -918                |                    | 310.450                 | 300.000               | 10.450                    |

Thereafter he/she shall create the fresh DO in the same way as before through the *Input Bank Challan* page.

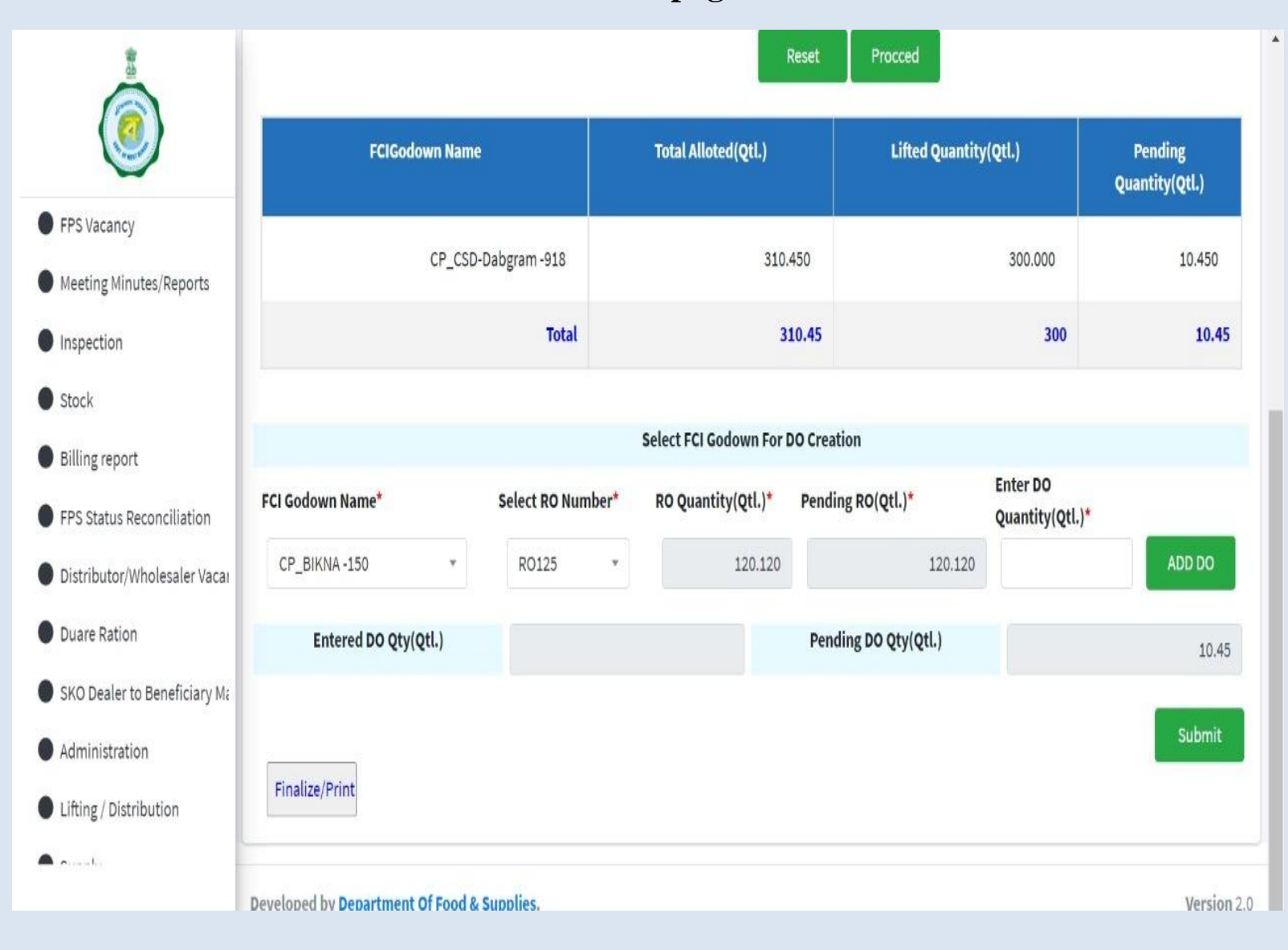

### **Delivery to Distributor by Flour Mill**

Flour Mill will login into his account in Supply Chain and select "*Dispatch Entry*". Select allocation year, month, item and view details. Then select *Create Delivery Challan*.

| ۷                                                             |   | Selec                                                            | t Item                                                            | AAY(NFSA       | .)-ATTA                            | *                       |                                         |                                         |                                                |              |                                                   |
|---------------------------------------------------------------|---|------------------------------------------------------------------|-------------------------------------------------------------------|----------------|------------------------------------|-------------------------|-----------------------------------------|-----------------------------------------|------------------------------------------------|--------------|---------------------------------------------------|
| Utilities                                                     | ۲ | Selec                                                            | t Year                                                            | November       |                                    |                         |                                         |                                         |                                                |              |                                                   |
| FlourMill                                                     | ~ | Select Month                                                     |                                                                   |                |                                    |                         |                                         |                                         |                                                |              |                                                   |
| ) Enter Bank Details                                          |   |                                                                  |                                                                   |                | VIE                                | W DETAILS RES           | ET                                      |                                         |                                                |              |                                                   |
|                                                               |   |                                                                  |                                                                   |                |                                    |                         |                                         |                                         |                                                |              |                                                   |
| C View and Print DO                                           |   |                                                                  |                                                                   |                |                                    |                         |                                         |                                         |                                                |              |                                                   |
| View and Print DO                                             |   | Show 10 C entrie                                                 | \$                                                                |                |                                    |                         |                                         |                                         | Searc                                          | h:           |                                                   |
| <ul> <li>View and Print DO</li> <li>Despatch Entry</li> </ul> |   | Show 10 C entries<br>Wholesaler<br>Name 1                        | S<br>Godown Name 1                                                | DO<br>Number 1 | DO<br>Quantity(Qti.)               | Issue<br>Quantity(Qtl.) | Pending<br>Quantity(Qtl.)               | Action                                  | Searce Action                                  | h:           | Action                                            |
| <ul> <li>View and Print DO</li> <li>Despatch Entry</li> </ul> |   | Show 10 e entrie<br>Wholesaler<br>Name 11<br>Dayanti Ro<br>[616] | S<br>Godown Name<br>Darjeeling Flour<br>Mills Pvt. Ltd.<br>[5443] | DO<br>Number   | DO<br>Quantity(Qti.)<br>1039.30000 | Ussue<br>Quantity(Qtl.) | Pending<br>Quantity(Qtl.)<br>1039.30000 | Action<br>Create<br>Delivery<br>Challan | Searce<br>Action<br>Delote<br>Delive<br>Challa | h:<br>1<br>y | Action<br>Finalize and<br>Issue Delive<br>Challan |

The following box appears. The Flour Miller will then enter *delivered Quantity*, *Vehicle number* and *delivery date and submit*.

| ()                 |       | CREAT D             | ISTRIBUTOR D                                  | ELIVERY     | CHALLAN :      |             |           |                               |                               |                                |                                           | -    |
|--------------------|-------|---------------------|-----------------------------------------------|-------------|----------------|-------------|-----------|-------------------------------|-------------------------------|--------------------------------|-------------------------------------------|------|
| Incremental Alloc: | ation |                     | Pending Quant                                 | ity(Qtl.) : | 1039.30000     |             |           | <u>م</u>                      |                               |                                |                                           |      |
| Utilities          | <     | Quantity(Qtl.) :    |                                               |             | 100            |             |           |                               |                               |                                |                                           |      |
| FlourMill          | ۲     |                     | Vehicle No. :                                 |             |                | WB126783    |           |                               |                               |                                |                                           |      |
|                    |       |                     | Actual Delivery                               | Date :      | 19-12-2022     |             |           |                               |                               |                                |                                           |      |
|                    |       |                     |                                               |             |                |             |           |                               |                               |                                |                                           |      |
|                    |       | Show 10 ¢           |                                               |             | Record Saved S | ucessfully. |           |                               | Search:                       |                                |                                           |      |
|                    |       | Wholesale<br>Name   |                                               |             |                |             |           | e<br>F                        | Action                        |                                | Action                                    | 112  |
|                    |       | Dayanti Ro<br>[616] |                                               |             |                |             |           | CLOSE                         | Delete<br>Delivery            | Finalize and<br>Issue Delivery |                                           |      |
|                    |       | [010]               | [5443]                                        |             |                |             |           | Challan                       | Challan                       |                                | Challan                                   |      |
|                    |       | Sudhir Cha<br>[611] | Darjeeling Flour<br>Mills Pvt. Ltd.<br>[5443] | 22CS331     | 146.56600      | 0.00000     | 146.56600 | Create<br>Delivery<br>Challan | Delete<br>Delivery<br>Challan |                                | Finalize and<br>Issue Delivery<br>Challan |      |
|                    |       | Showing 1 to 2 of 2 | entries                                       |             |                |             |           |                               |                               | Pre                            | evious 1 N                                | lext |

After creating and *prior to finalizing* if the miller wants, he/she can *delete* the created Challan.

| ١                | }       | DELETE     | DISTRIBU            | TOR DEL    | VERY CHAI | LAN :                  |           |        |            |                                     |
|------------------|---------|------------|---------------------|------------|-----------|------------------------|-----------|--------|------------|-------------------------------------|
| Incremental Allo | ocation | Challan Nu | mber                | DO Numb    | per C     | Challan Quantity(Qtl.) | Action    |        |            |                                     |
| Utilities        | <       | 22CS282/11 | 2022/19             | 22CS282    | 1         | 00.00000               |           | DELETE |            |                                     |
| FlourMill        | <       |            |                     |            |           |                        |           |        |            |                                     |
|                  |         |            |                     |            |           |                        |           |        |            |                                     |
|                  |         |            |                     |            |           |                        |           |        |            |                                     |
|                  |         | S          |                     |            |           |                        |           |        |            |                                     |
|                  |         |            |                     |            |           |                        |           |        |            |                                     |
|                  |         | 4          |                     |            |           |                        |           |        | Action 1   | Action                              |
|                  |         |            |                     |            |           |                        |           |        | DSE        | Finalize                            |
|                  |         | ferrel     | Pvt. Ltd.<br>[5443] |            |           |                        |           | Challe | an Challan | and<br>Issue<br>Delivery<br>Challan |
|                  |         | Sudhir Cha | Deriopling          | .000 \$221 | 146 56600 | 0.00000                | 146 56600 | Croat  | Doloto     | Eipolizo                            |

## From the *Finalize and print Delivery Challan* he will issue the *Delivery Challan*.

| **               |         | =                            |                           |                           |             |           | • ritunorn  | ofi FlourMill      |                    | (+Logo            |
|------------------|---------|------------------------------|---------------------------|---------------------------|-------------|-----------|-------------|--------------------|--------------------|-------------------|
| 0                |         | PRINT AND F                  | INALIZE DIS               | TRIBUTOR                  | DELIVERY    | CHALLAN   |             |                    |                    |                   |
| Incremental Alle | ocation | C Challan Number             | DO Number                 | Challan<br>Quantity(Qtl.) | Vehicle No. | Reason    | Action      |                    | ^<br>              | 1                 |
| Utilities        | <       | 22CS282/112022/1             | 9 22CS282                 | 100.00000                 | WB126783    |           | Finalize ar | nd Print           |                    |                   |
| FlourMill        | <       |                              |                           |                           |             |           |             |                    |                    |                   |
|                  |         |                              |                           |                           |             |           |             |                    |                    |                   |
|                  |         |                              |                           |                           |             |           |             |                    |                    |                   |
|                  |         |                              |                           |                           |             |           |             |                    |                    |                   |
|                  |         |                              |                           |                           |             |           |             |                    |                    |                   |
|                  |         | SI                           |                           |                           |             |           |             | •                  | *                  |                   |
|                  |         |                              |                           |                           |             |           |             | CLOSE              | Not see to be      |                   |
|                  |         |                              |                           |                           |             |           |             |                    | Action 1           | Action            |
|                  |         | Dayanti Ro Dar<br>[616] Flor | ieeling 22CS2<br>Ir Mills | 82 1039.3000              | 0 100       | .00000 93 | 39.30000    | Create<br>Delivery | Delete<br>Delivery | Finalize<br>and   |
|                  |         | Pvt.                         | Ltd.                      |                           |             |           |             | Challan            | Challan            | Issue<br>Delivery |

The distributor has to select the menu *Challan* in his login. He/ She can *raise a dispute* for any challan by viewing details after selecting item, allocation month and year. The disputed challan quantity shall be automatically available for delivery by the Flour Miller.

| (                                                           | RAISE CHAL        | LAN DIS          | PUTE :                 |                       |        |              |                     |         |            | -   |
|-------------------------------------------------------------|-------------------|------------------|------------------------|-----------------------|--------|--------------|---------------------|---------|------------|-----|
| Challan                                                     | v Select Item     |                  | AAY(NFSA)-ATTA         |                       |        |              |                     |         |            |     |
| O Approve/Roject Chailan                                    | Select Year       |                  | 2022                   |                       | ×      |              |                     |         |            |     |
| <ul> <li>Lifting / Distribution</li> <li>Licence</li> </ul> | Select Mont       | th               | November               |                       | ٣      |              |                     |         |            |     |
| MIS Report                                                  | «                 |                  |                        | VIEW DETAILS R        | RESET  |              |                     |         |            |     |
| Utilities                                                   | x                 |                  |                        |                       | _      |              |                     |         |            |     |
| Claim Bills                                                 | < c               |                  |                        |                       |        |              |                     |         |            |     |
|                                                             | 3how 10 ♦ entries |                  |                        |                       |        |              |                     | Search: |            |     |
|                                                             | Challan No. 🔸     | FlourMill Name   |                        | Challan Quantity(Qtl. | .) 💠 🗤 | Vehicle ID 🐄 | Delivery<br>Date 14 | Status  | Action     | *   |
|                                                             | 22CS282/112022/19 | Darjeeling Flour | Mills Pvt. Ltd. [5443] | 100.00000             | ١      | WB126783     | 2022/12/19          |         | Raise Disp | ute |
|                                                             |                   |                  |                        |                       |        |              |                     |         |            |     |

## **Steps in Login of DCF&S:**

#### ✓ FCI RO Entry:

1. All ROs for the Allocation month received from FCI shall be first entered in the system in "FCI RO Input" page under menu "Supply".

#### ✓ Input Bank Challan->Flour Mill DO:

- 1. All DOs to be issued to Distributors for lifting from Flour Mills to be created first.
- 2. Entire quantity of DO issued to Distributors will be available for DO to Flour Mills.
- 3. FCI Godown wise DO will be created for Flour Mill.
- 4. DO quantity will then have to be entered and submitted.
- 5. Click on the link Finalise/Print DO.
- 6. Finalise DO and Print as required.

#### ✓ *RO Closure Request:*

- 1. DCF&S view all details releted to RO for closure.
- 2. On approval the RO along with all DOs in their present status will be aborted and the residual quantity against the RO shall again be available to the DCFS/DDR for issuance of DO.

#### **Steps in Login of FCI Inspector:**

- 1. Inspector will record lifting from FCI under menu Lifting and then submenu Record Lifting.
- 2. Inspector will issue Road challan by selecting the Finalise and Issue Challan button.
- 3. Inspectors can now raise a closure request of RO even if it has been partially lifted. However at the time of raising such request it must be kept in mind that all lifting records have been entered and finalised. For closure they will select the menu RO closure request from their login.

#### **Steps in Login of Flour Mill:**

- 1 Flour Mill can View and print DO.
- 2 Flour Mill can create delivery challan to distributor through menu Dispatch Entry. Here they to enter quantity, vehicle No. and delivery date.

### **Steps in Login of Distributor:**

1. Distributor can Accept/ Reject Delivery Challan by Flour Mill under Challan menu.

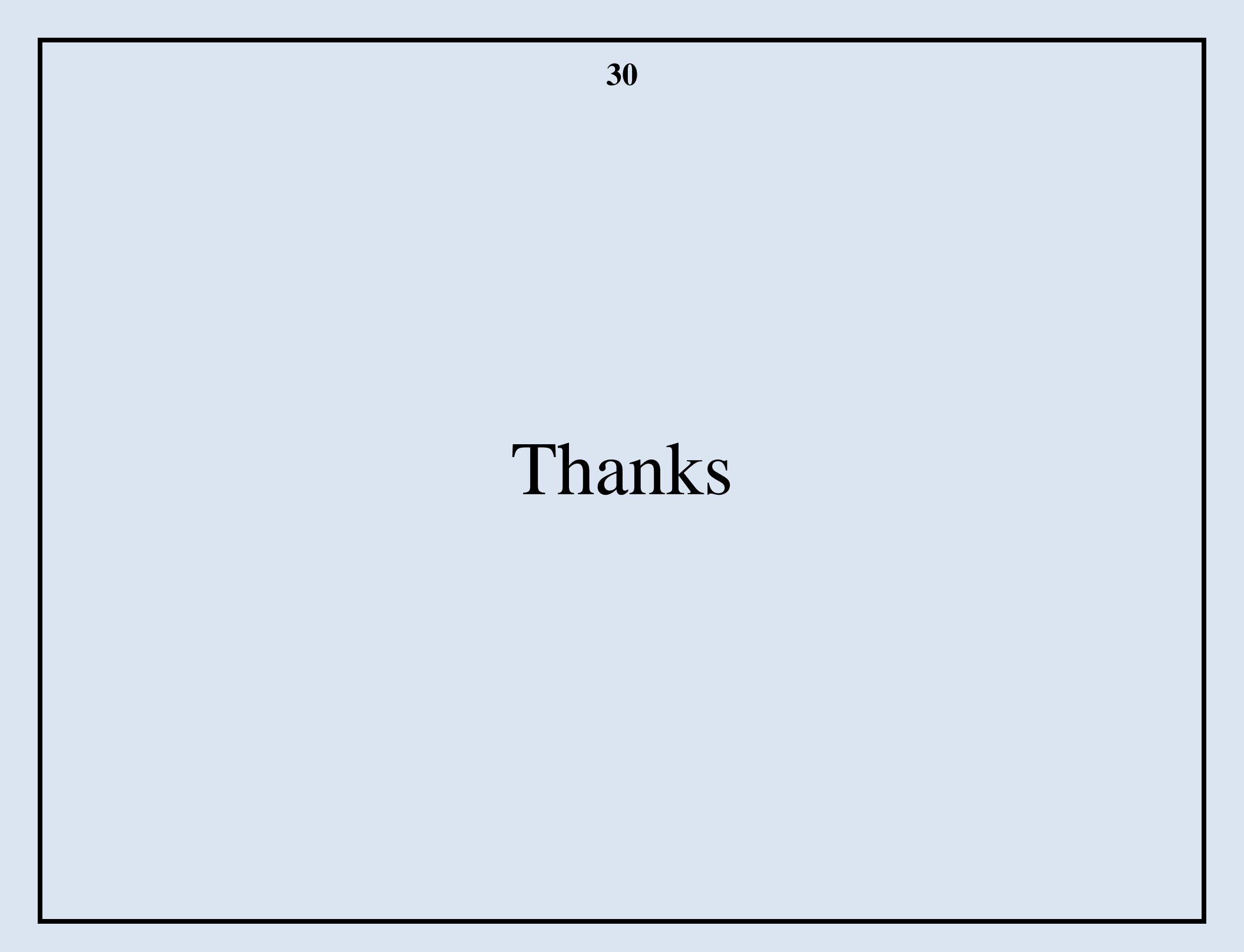